# Laden neuer Firmware

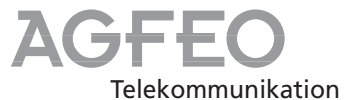

Die AGFEO-ISDN-TK-Anlagen:

- AC 14 Phonie
- AC 14 WebPhonie
- AS 140 (plus), AS 141 (plus), AS 190 (plus), AS 191 (plus)
- AS 31 ST und AS 32 ab Software-Version 2.0
- AS 33 und AS 34 ab Software-Version 3.0
- AS 40

können Sie ohne Eingriff in die TK-Anlage auf den neuesten Firmwarestand bringen.

Mindestanforderungen an den PC -

 IBM kompatibler PC oder Notebook mit Intel Pentium / AMD K6 II Betriebssystem Microsoft: Windows 95, 98, 98SE, ME, NT4, W2k

## Anlagendaten der TK-Anlage sichern

- Stellen Sie sicher, dass Sie mit dem aktuellen Konfigurationsprogramm arbeiten (Infos unter: www.agfeo.de).
- Starten Sie das Konfigurationsprogramm "TK-Set" auf Ihrem PC.
- Lesen Sie alle Daten aus der TK-Anlage aus (F8).

Sie laden die neue Firmware in die TK-Anlage über einen PC an der seriellen Schnittstelle RS 232C der TK-Anlage. Bei TK-Anlagen mit internem S0-Anschluß ist das Laden auch über einen PC mit ISDN-Karte am internen S0-Anschluß möglich.

Außerdem kann Ihr Fachhändler die neue Firmware aus der Ferne per ISDN in Ihre TK-Anlage laden.

- das komplette AGFEO-Softwarepaket "TK-Soft" muß auf dem PC installiert sein (Bedienungsanleitung - Programmieren vom PC)
- Speichern Sie die Daten auf der Festplatte oder auf einer Diskette.
- Übernehmen Sie ggf. die Gebührendatensätze mit dem Programm "TK-Bill".
- Sichern Sie die LCR-Tabelle.

#### Neue Firmware laden -

- Entpacken Sie den Inhalt des "Firmware Update Files" in den AGFEO Ordner "Updates", z.B.
  C:\Programme\AGFEO\TKSoft\Updates
- Starten Sie das Update-Programm "TK-Flash" und führen Sie das Update durch. Über die Bedienung von "TK-Flash" informiert Sie die Online-Hilfe.

Die neue Firmware wird jetzt in die TK-Anlage geladen. Während des Ladevorgangs (ca. 5 Minuten) können Sie nicht telefonieren. Auf dem Monitor des PC können Sie das Laden verfolgen.

- Beenden Sie "TK-Flash".
- Löschen Sie den Speicher der TK-Anlage vom Systemtelefon aus oder vom a/b-Te-lefon.

### Speicher löschen vom Systemtelefon-

| Set 9 H                                                                       | Funktion einleiten. Achten Sie auf das Display:<br>Wird nach Drücken der 9 der Einrichtcode<br>verlangt, müssen Sie den Code vierstellig ein-<br>geben. | Versionsnummer<br>ansehen            |
|-------------------------------------------------------------------------------|----------------------------------------------------------------------------------------------------|--------------------------------------|
| next next                                                                     | "next": Weiterblättern zum Menü "Speicher<br>löschen"                                                                                                   | Speicher löschen<br>enter next esc   |
| enter                                                                         | "enter": Speicher löschen einleiten (die Anla-<br>ge in den Auslieferungszustand zurückset-<br>zen), es folgt eine Sicherheitsabfrage                   | Speicher löschen<br>bestätigen enter |
| enter                                                                         | "enter": Speicher löschen bestätigen, wenn<br>Sie wirklich das Löschen ausführen wollen.                                                                | Speicher löschen<br>Bitte warten     |
|                                                                               | Alle Daten werden gelöscht (ca. 2 min), die<br>Programmierung wird automatisch beendet)                                                                 | 00:00<br>1.Januar 1999               |
| Speicher löschen vom a/b-Telefon                                              |                                                                                                    |                                      |
| Programmiermodus starten: $\Rightarrow$ $\Rightarrow$ $705 \leftrightarrow =$ |                                                                                                    |                                      |
| $\stackrel{\scriptscriptstyle \uparrow}{\eqsim} \rightarrow$                  | <b>*</b> 709 ↔ → Å                                                                                                    |                                      |
| Hörer abnehmen                                                                | Speicher löschen (Rücksetzen Quittungston Hörer au<br>in den Auslieferungszustand)                                                                      | ıflegen                              |

Die Speicher werden gelöscht!

#### Anlagendaten der TK-Anlage laden -

- Laden Sie die gespeicherten Anlagendaten vom PC wieder in die TK-Anlage.
  Ggf. werden Sie aufgefordert, die Daten zu konvertieren. Dazu finden Sie in der Programmgruppe von "TK-Soft" ein Konvertierungsprogramm.
- Kontrollieren Sie nach dem Konvertieren, ob die Externrufnummern der TK-Anlage und die Rufverteilungen übernommen wurden. Geben Sie diese ggf. neu ein.

Identnr. 523 747 Änderung und Irrtum vorbehalten. Printed in Germany 0014 Internet: http://www.agfeo.de AGFEO GmbH & Co. KG Gaswerkstr. 8 D-33647 Bielefeld Technische Hotline: 0190/570122 Mo-Fr: 8:30 - 17:30 (Fr: 14:30)